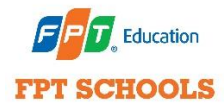

## HƯỚNG DẪN ĐĂNG KÝ

Bước 1: Truy cập App MyFPTSchool, đăng nhập với tài khoản PHHS.

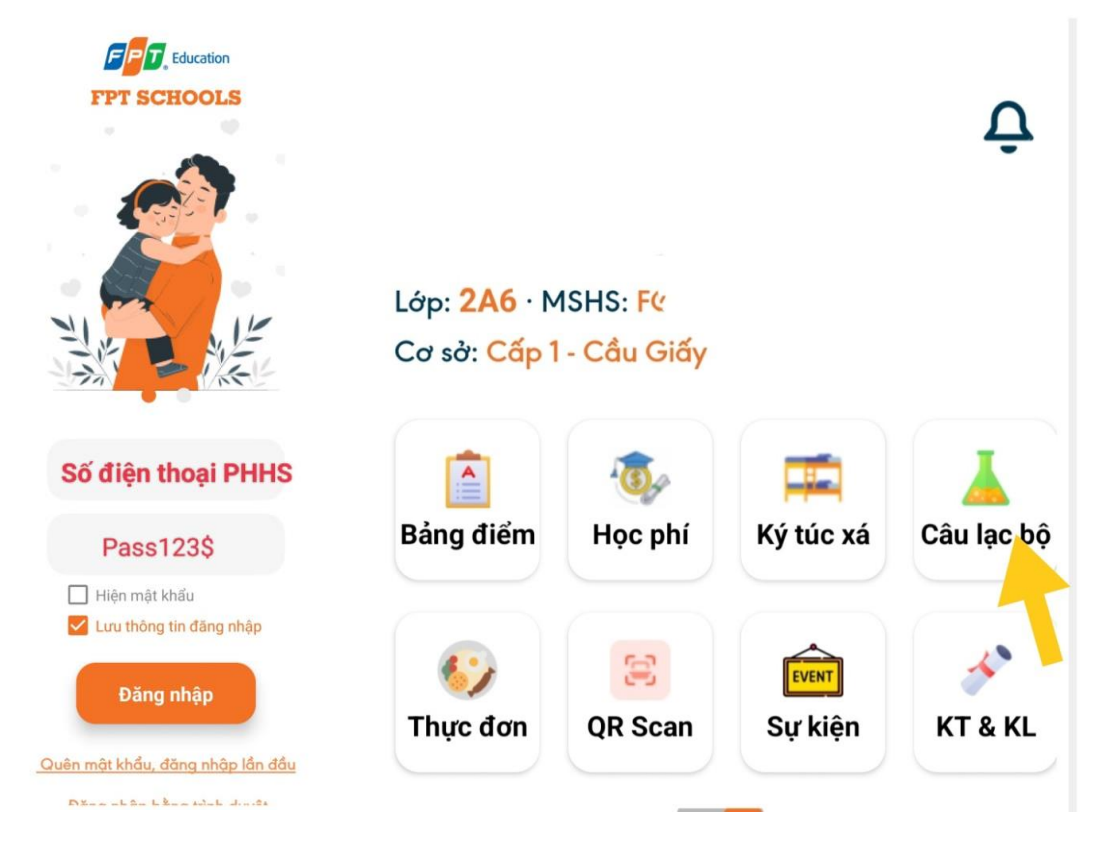

Bước 2: Chọn mục "Câu lạc bộ" và tìm hiểu thông tin qua DANH SÁCH CLB

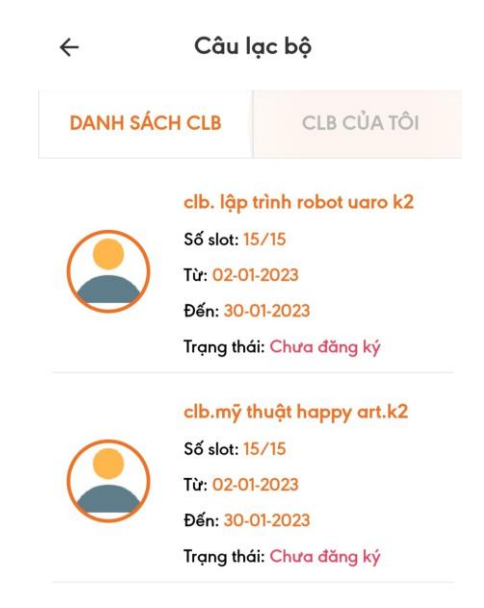

Bước 3: Lựa chọn CLB phù hợp và chọn đăng ký:

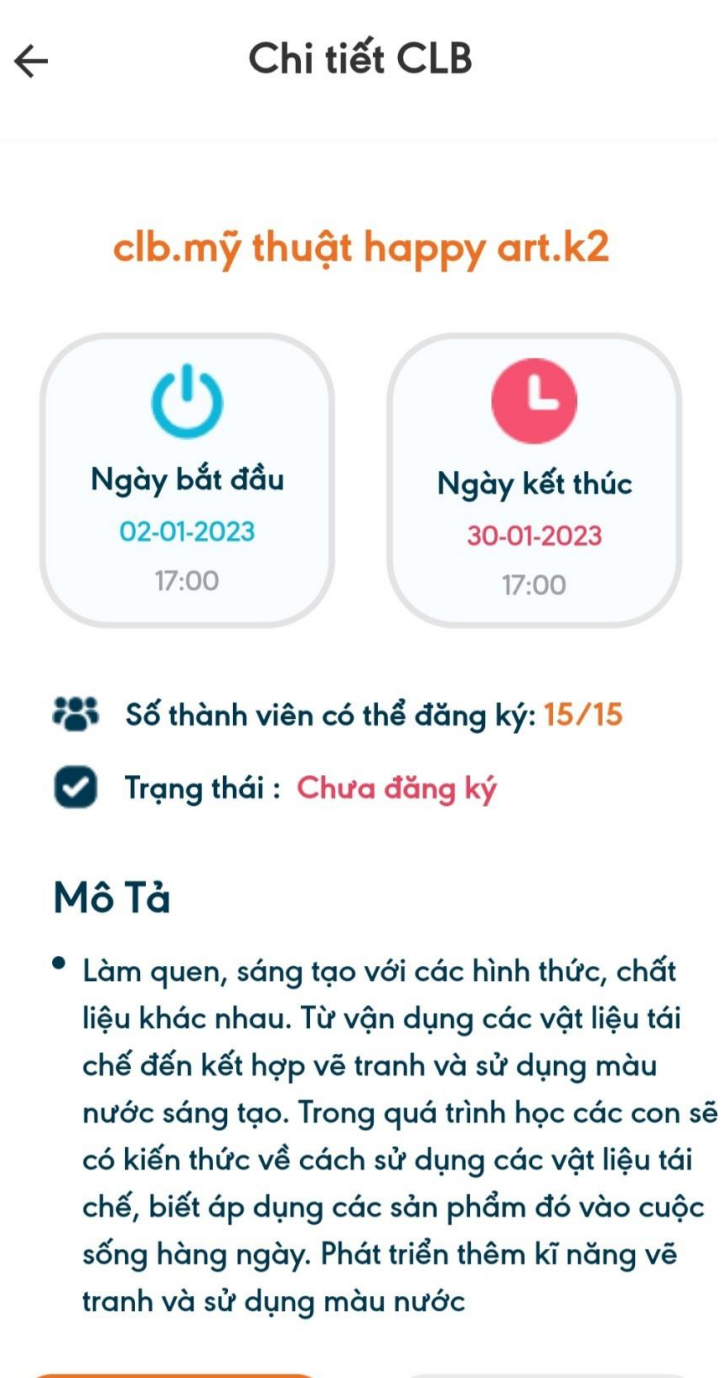

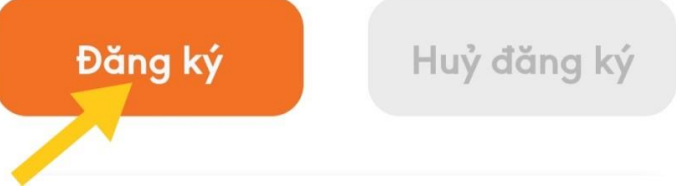

*Bước 4:* Sau khi đăng ký thành công, PHHS chọn phần "CLB CỦA TÔI" để kiểm tra thông tin.

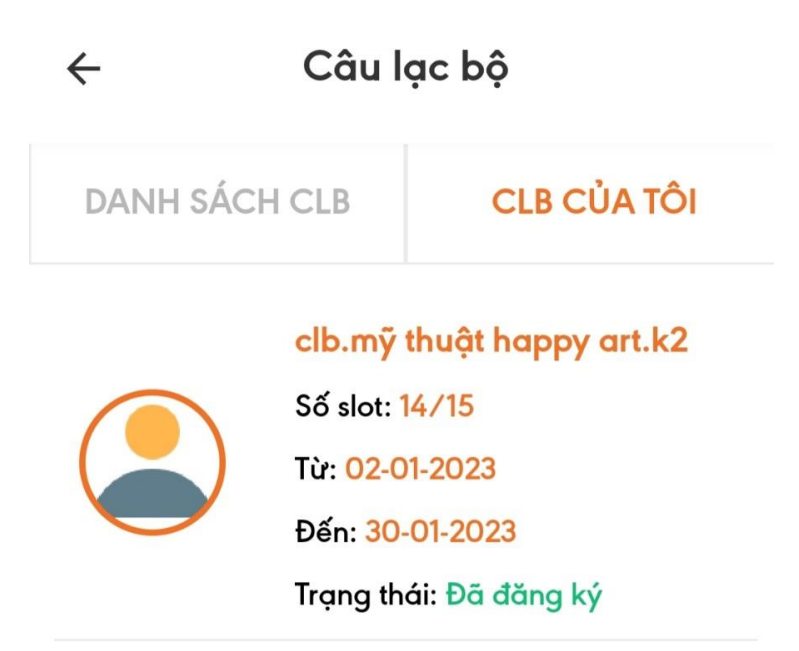

## <u>LƯU Ý:</u>

- Phụ huynh hãy kiểm tra lịch phụ đạo, đội tuyển, lịch biểu cá nhân của con để đăng ký CLB phù hợp.
- CLB không còn chỗ trống, PHHS không thể đăng ký, vui lòng chọn CLB khác hoặc liên hệ hotline
- 3. Cập nhật App MyFPTSchools thường xuyên để có đầy đủ thông tin
- 4. Sau khi kết thúc thời gian đăng ký, nhà trường sẽ gửi email thông báo học phí CLB và thời gian học.

THÔNG TIN LIÊN HỆ: Phòng Công tác học sinh

- Hotline: 0243. 596.5678 (ext: 100)
- Email: fsccg.cths@fe.edu.vn